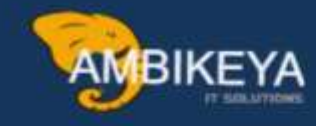

# How to Create Report in SAP by SQVI

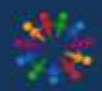

SAP Knowledge Hub

We Are Here to Boost Your Career Corporate Training || Classroom Training || Outsourcing

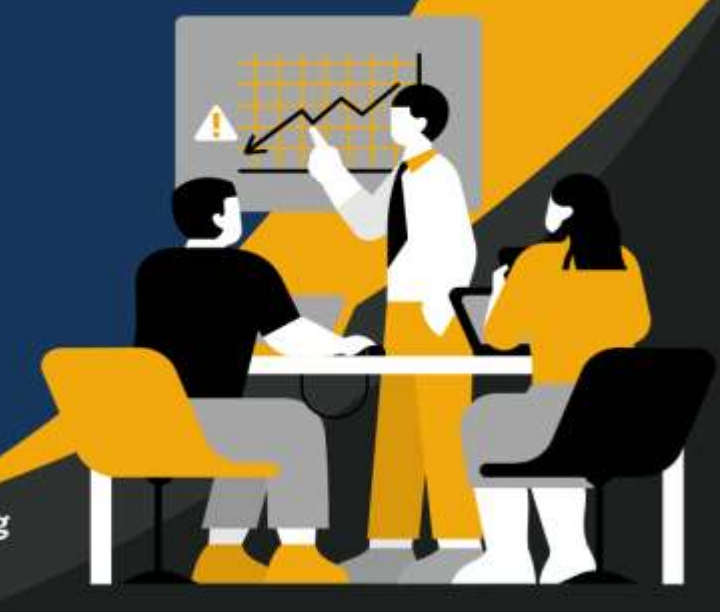

info@ambikeya.com||www.ambikeya.com||+917746805189

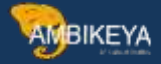

In SAP there is facility to create report using to join SAP Table without any enhancement.

Let us see how to create Report. Here we are going to create Purchase order Report by combine sap table EKKO & EKPO

EKKO- Header data of PO EKPO- Item data of PO

Step-1

- Run Transaction Code: SQVI- Quick Viewer.
- **O** Give report name & Click on Create Button.

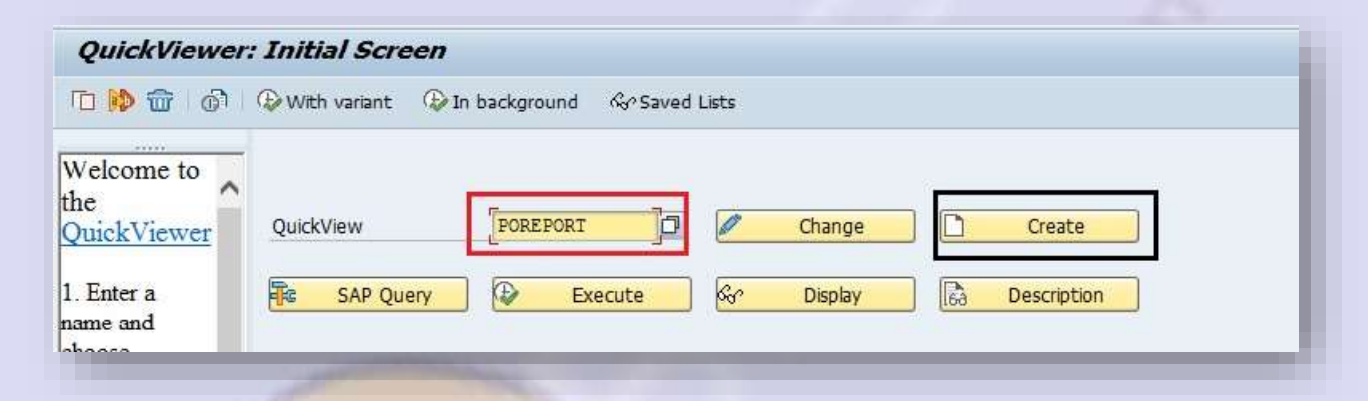

### Step-2

1) Give Title for Report 2) Select table - Table Join 3) Layout- Basis Mode

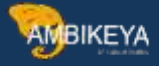

| UICKView      | POREPORT              |      |
|---------------|-----------------------|------|
| ïtle          | Purchase Order Report |      |
| omments       |                       |      |
|               |                       |      |
|               |                       |      |
| . Data Sour   | ce                    |      |
| Table         |                       |      |
| le            |                       |      |
| ical database | e                     |      |
| Query Infos   | Set                   |      |
|               |                       |      |
|               |                       |      |
| Basic M       | ode                   |      |
| 1 D0313 M     |                       | 1000 |

# Step-3

1) Click on Insert Table Button 2) Add SAP Table

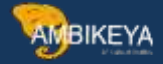

| 📭 📅 🛣 Alias 💈 | Soin conditions | - E Q | 0, 🚯 |      |     |
|---------------|-----------------|-------|------|------|-----|
| <i>d</i> .    |                 |       |      |      |     |
|               |                 |       |      |      | - 1 |
|               |                 |       |      |      |     |
| C Add table.  |                 |       |      | ×    |     |
| 2             |                 |       |      |      | - 1 |
| -             |                 |       |      |      |     |
| Table         | EKKO            |       |      | p    | - 1 |
|               | ekko            |       | - 1. | lles |     |
|               |                 |       | 1    | ×    |     |

Once you added table System will create link TWO FEILD which is COMMON between table.

Here You can see PO number and Item Number is common between both tables so that system has created Link.

Base on this common field system will Pull report from database.

As Per Your requirement you can create link between Technical field, so that Just drag the one field to another field.

Make sure that Common field will be there in table for which you want to create report by combine tables.

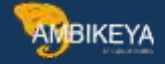

| KO : Purchasing ( | Ocument Header                      | E    | KPO : Purchasing | Document Item                         |
|-------------------|-------------------------------------|------|------------------|---------------------------------------|
| Technical Name    | Long Text                           |      | Technical Name   | Long Text                             |
| EBELN             | Purchasing Document Number          | ⊼ 2ľ | BELN             | Purchasing Document Number            |
| BUKRS             | Company Code                        | /2ľ  | EBELP            | Item Number of Purchasing Docume      |
| BSTYP             | Purchasing Document Category        |      | UNIQUEID         | Concatenation of EBELN and EBELP      |
| BSART             | Purchasing Document Type            |      | LOEKZ            | Deletion indicator in purchasing docu |
| BSAKZ             | Control indicator for purchasing do | /    | STATU            | RFQ status                            |
| LOEKZ             | Deletion indicator in purchasing do |      | AEDAT            | Purchasing Document Item Change I     |
| STATU             | Status of Purchasing Document       |      | TXZ01            | Short Text                            |
| AEDAT             | Date on which the record was cre    |      | MATNR            | Material Number                       |
| ERNAM             | Name of Person who Created the      |      | EMATN            | Material number                       |
| LASTCHANGEDATE    | T Change Time Stamp                 |      | BUKRS            | Company Code                          |
| PINCR             | Item Number Interval                |      | WERKS            | Plant                                 |
| PONR              | Last Item Number                    |      | LGORT            | Storage location                      |
| IFNR              | Vendor's account number             |      | BEDNR            | Requirement Tracking Number           |
| SPRAS             | Language Key                        |      | MATKL            | Material Group                        |
| TERM              | Terms of payment key                |      | INFNR            | Number of purchasing info record      |
| ZBD1T             | Cash (Prompt Payment) Discount [    |      | IDNLF            | Material Number Used by Supplier      |

Once you create Link between common field of table then GO BACK form Above Screen and Below Screen Will appear.

Here You Need Select LIST OF FIELD & Selection of fields from Available fields .

List of Field- Will be visible Output Screen of SAP

Selection Field - Will be visible in input Screen (Input Parameter)

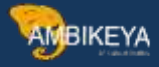

| QuickVie                    | ewer: Initia | al Scree | n      |           |         |                      |                 |   |                                                |   |
|-----------------------------|--------------|----------|--------|-----------|---------|----------------------|-----------------|---|------------------------------------------------|---|
| Layout mo                   | ode 🔰 🚱 Exec | cute 🚰   | 60 6   | 6   🔐     |         |                      |                 |   |                                                |   |
| Data fields                 | List Sele    | . Tec    | QuickV | iew       | P       | DREPORT              |                 |   |                                                |   |
| <ul> <li>Table j</li> </ul> | 0 0          |          | Title  |           | Pu      | urchase Order Report |                 |   |                                                |   |
| • III Pur                   | 0 0          | EKRO     | Comme  | ents      |         |                      |                 |   |                                                |   |
|                             |              |          |        |           |         |                      |                 |   |                                                |   |
|                             |              |          | Evport | 4.0       | C       | AB List Viewer       | -               |   |                                                |   |
|                             |              |          | Export | AS        |         | art Order            | alda Data Cours |   |                                                |   |
|                             |              |          |        | BL FIEIU: |         | Selection 1          | elus Data Sourc | e |                                                | - |
|                             |              |          |        | Fields    | in List |                      |                 |   | Available Fields                               |   |
|                             |              |          | R      | No.       | Line    | Field Name           | <b>[]]</b>      | R | Field Name                                     |   |
|                             |              |          |        |           |         |                      |                 |   | Purchasing Document Number                     |   |
|                             |              |          |        |           |         |                      | *               | - | Company Code                                   |   |
|                             |              |          |        |           |         |                      |                 |   | Purchasing Document Category                   |   |
|                             |              |          |        |           |         |                      |                 | - | Purchasing Document Type                       |   |
| 4.1                         |              | 4 >      |        |           |         |                      |                 | • | Control indicator for purchasing document type |   |
| mickView                    | er-Field     |          | B      |           |         |                      |                 |   | Deletion indicator in purchasing document      |   |
| 1                           |              | ^        | 2      |           |         |                      |                 |   | Status of Purchasing Document                  |   |
| election                    |              |          |        |           |         |                      |                 |   |                                                |   |

| Fields | in List |                                        |   |          | Available Fields |   |   |    |
|--------|---------|----------------------------------------|---|----------|------------------|---|---|----|
| No.    | Line    | Field Name                             |   | B        | Field Name       |   |   | 11 |
|        |         | Line 1                                 | * |          |                  |   |   |    |
| 1      | 1       | Purchasing Document Number             | * | -        |                  |   |   |    |
| 2      | 1       | Company Code                           |   |          |                  |   |   |    |
| 3      | 1       | Purchasing Document Category           |   |          |                  |   |   |    |
| 4      | 1       | Purchasing Document Type               |   | •        |                  |   |   |    |
| 5      | 1       | Control indicator for purchasing docum |   | <u> </u> |                  |   |   |    |
| 6      | 1       | Deletion indicator in purchasing docum |   | •        |                  |   |   |    |
| 7      | 1       | Status of Purchasing Document          |   | <u></u>  |                  |   |   | *  |
| 8      | 1       | Date on which the record was created   |   |          | < >              | 4 | Þ |    |
| 9      | 1       | Name of Person who Created the Obj     | * |          |                  |   |   |    |

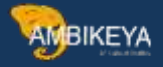

| T A  | \s       | SAP List Viewer              | *           |   |                                          |     |   |
|------|----------|------------------------------|-------------|---|------------------------------------------|-----|---|
| List | t Fields | Sort Order Selection fields  | Data Source |   |                                          |     | _ |
|      | Selecti  | on Fields                    |             |   | Possible Selection Fields                |     |   |
|      | No. L    | Field Name                   | <b></b>     | R | Field Name                               |     |   |
|      | 1        | Purchasing Document Number   | •           | • | Indicator for Fixed Exchange Rate        |     |   |
|      | 2        | Company Code                 | × `         |   | Start of Validity Period                 |     |   |
|      | 3        | Purchasing Document Category | I           |   | End of Validity Period                   |     |   |
|      | 4        | Purchasing Document Type     |             |   | Closing Date for Applications            |     |   |
|      | 5        | Purchasing organization      | 1           | • | Deadline for Submission of Bid/Quotation |     |   |
|      | 6        | Purchasing Group             |             | * | Binding Period for Quotation             |     |   |
|      | 7        | Purchasing Document Date     |             |   | Warranty Date                            |     |   |
|      |          |                              |             |   | Bid invitation number                    |     | - |
|      |          |                              |             |   | <b>4 b</b>                               | 4 > | 5 |
|      |          |                              | -           |   |                                          |     |   |

Once you select Field for Output screen and Input screen then save it and Execute (F8) then Below Selection Screen will appear.

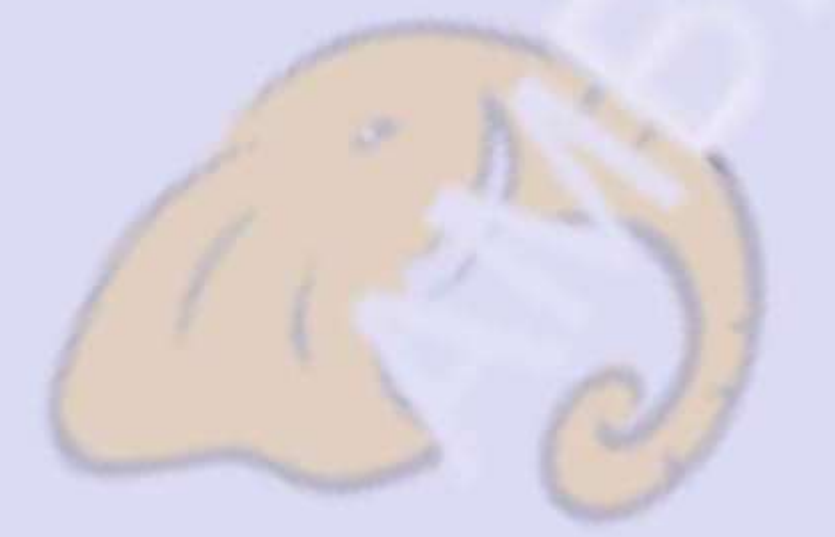

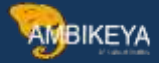

# Input Screen

| Purchase Order Report        | 21 |   | nput Screen /Se  | lcection     |
|------------------------------|----|---|------------------|--------------|
| Ð                            |    |   | screen with Sele | ection field |
| eport-specific selections    |    |   |                  |              |
| Purchasing Document Number   | 1  | a | to               |              |
| Company Code                 |    |   | to               |              |
| Purchasing Document Category |    |   | to               | <b>E</b>     |
| Purchasing Document Type     | NB |   | to               |              |
| Purchasing organization      |    |   | to               | <b>(</b>     |
| Purchasing Group             |    |   | to               | <b></b>      |
| Purchasing Document Date     |    |   | to               |              |

### **Output - PO Report**

| Purchas                                                            | e Orde                               | er R             | epon                         | t                            |                   |                   |                           |                                                                    |                                                                                                    |                                           |                                           |                                                |
|--------------------------------------------------------------------|--------------------------------------|------------------|------------------------------|------------------------------|-------------------|-------------------|---------------------------|--------------------------------------------------------------------|----------------------------------------------------------------------------------------------------|-------------------------------------------|-------------------------------------------|------------------------------------------------|
|                                                                    |                                      |                  |                              |                              |                   |                   |                           |                                                                    | OUTPUT Scre                                                                                                    | en wi                                     | th                                        |                                                |
| g = =                                                              |                                      | F                | . 2                          | 1                            |                   |                   |                           |                                                                    | Report                                                                                                    |                                           |                                           |                                                |
| Purchase                                                           | Orde                                 | r Re             | eport                        |                              | - A.S             | ain               | ines.                     |                                                                    |                                                                                                    |                                           |                                           |                                                |
|                                                                    |                                      |                  | The weet the                 | Lange of the                 |                   | [com] c           | HIDIO                     |                                                                    |                                                                                                    | 1 100022009                               | 1 2-20055                                 |                                                |
| Purch.Doc.                                                         | CoCd                                 | C                | Type                         | POrg                         | PGr               | CICY              | UDS                       | Created on                                                         | Last Changed                                                                                                    | ItInt                                     | Litem                                     | Supplier                                       |
| Purch.Doc.<br>4500000000                                           | CoCd<br>1710                         | C<br>F           | Type<br>NB                   | POrg<br>1710                 | 001               | EUR               | 9                         | 19.12.2020                                                         | Last Changed<br>20,201,219,143,115.205974                                                                                        | ItInt<br>00010                            | LItem 00010                               | Supplier<br>17300031                           |
| Purch.Doc.<br>4500000000<br>4500000001                             | CoCd<br>1710<br>JSPL                 | C<br>F<br>F      | Type<br>NB<br>NB             | POrg<br>1710                 | 001               | EUR               | 9                         | 19.12.2020<br>01.01.2021                                           | Last Changed<br>20,201,219,143,115.205974<br>20,210,101,112,120.562645                                                           | ItInt<br>00010<br>00010                   | Litem<br>00010<br>00010                   | Supplier<br>17300031                           |
| Purch.Doc.<br>4500000000<br>4500000001<br>4500000002               | CoCd<br>1710<br>JSPL<br>1010         | C<br>F<br>F      | Type<br>NB<br>NB<br>NB       | 1710<br>1010                 | 001<br>001        | EUR               | u D S<br>9<br>9<br>9      | Created on<br>19.12.2020<br>01.01.2021<br>19.08.2021               | Last Changed<br>20,201,219,143,115.205974<br>20,210,101,112,120.562645<br>20,210,819,180,226.867632                              | ItInt<br>00010<br>00010<br>00010          | Litem<br>00010<br>00010<br>00010          | Supplier<br>17300031<br>V1000021               |
| Purch.Doc.<br>4500000000<br>4500000001<br>4500000002<br>4500000003 | CoCd<br>1710<br>JSPL<br>1010<br>JSPL | C<br>F<br>F<br>F | Type<br>NB<br>NB<br>NB<br>NB | POrg<br>1710<br>1010<br>JSPL | 001<br>001<br>001 | EUR<br>EUR<br>INR | u D S<br>9<br>9<br>9<br>9 | Created on<br>19.12.2020<br>01.01.2021<br>19.08.2021<br>21.08.2021 | Last Changed<br>20,201,219,143,115.205974<br>20,210,101,112,120.562645<br>20,210,819,180,226.867632<br>20,210,821,081,353.331427 | ItInt<br>00010<br>00010<br>00010<br>00010 | Litem<br>00010<br>00010<br>00010<br>00010 | Supplier<br>17300031<br>V1000021<br>7000000005 |

Here you can see in above screenshot Report has been generated using combine SAP TABLE.

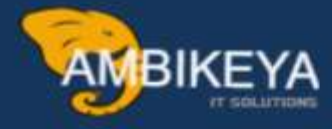

# THANK YOU

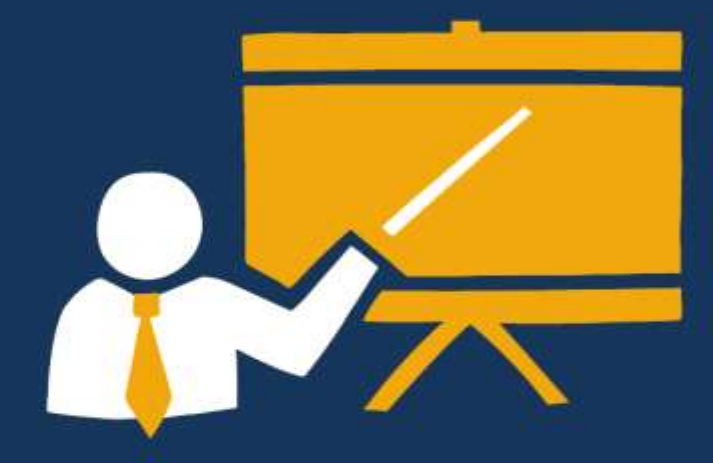

- Corporate Training
- Instructor LED Training
- Seminars & Workshop Internship
- Mock Interview
- Customised Courses
- Project Support For Implementation
- Staff Augmentation And Talent

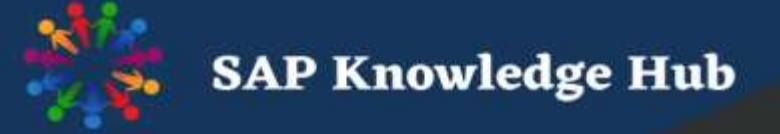

info@ambikeya.com||www.ambikeya.com||+917746805189